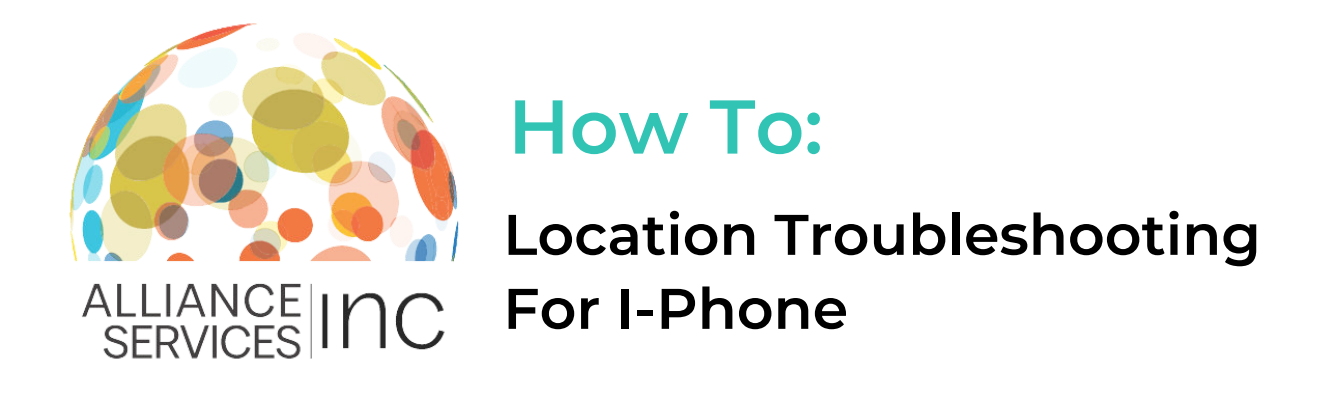

When clocking in and out of the Workforce Portal to complete your electronic timesheet, the Workforce Portal requires location access. This is to ensure that you are present at the facility when your shift begins.

You will not be able to start your shift until location is enabled. If you are having issues enabling your location on your I-Phone, follow the steps below!

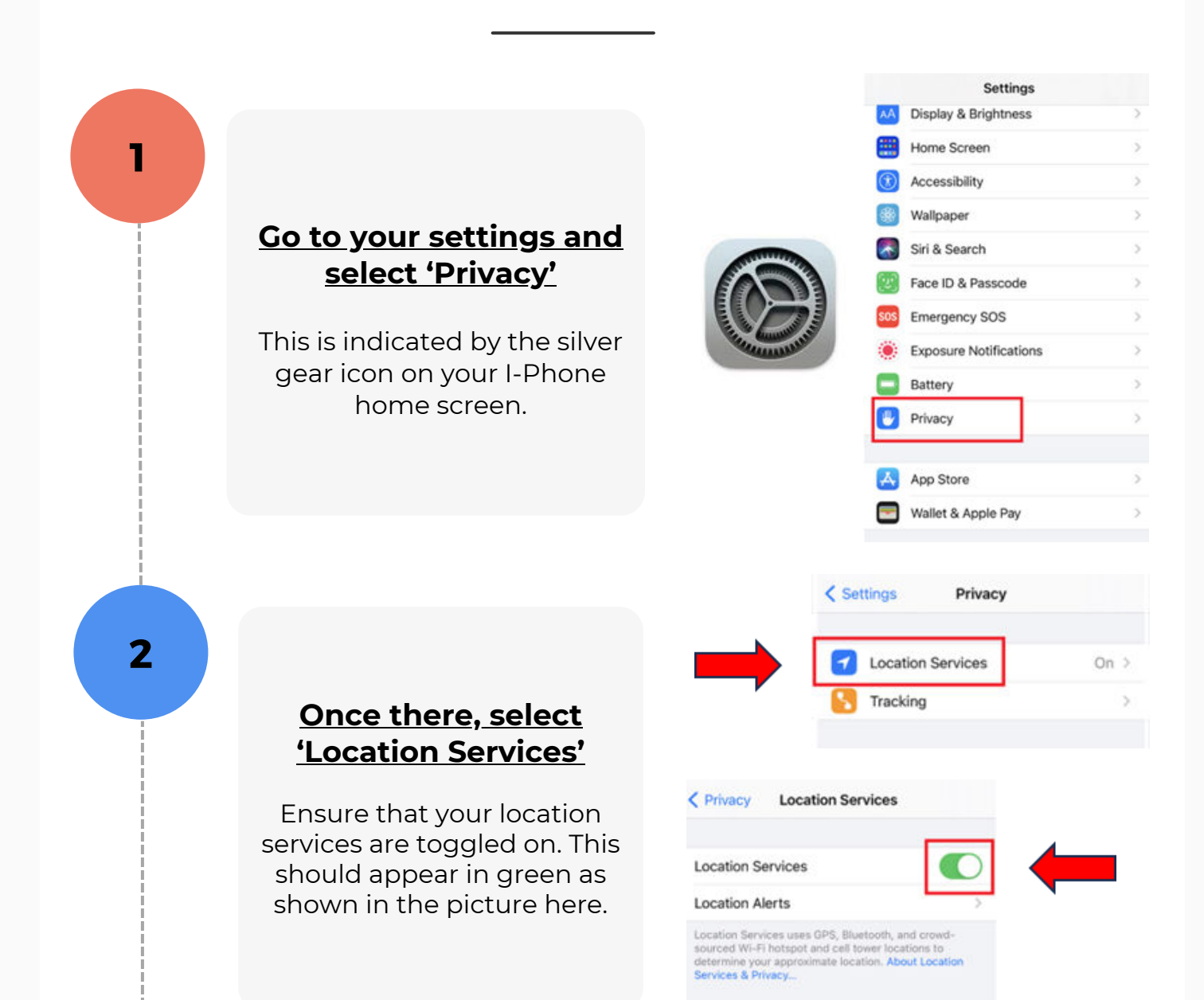

"Gloria's iPhone" is being used for location sharing.

## <u>Scroll down to select</u> <u>the browser you are</u> <u>using</u>

For I-Phones, the default browser is usually Safari or Chrome.

| K Back Location S | Services        |
|-------------------|-----------------|
| Rakuten           | When Shared >   |
| 1 Realtor.com     | ✓ While Using > |
| E Reminders       | While Using >   |
| 🧰 Ring            | While Using >   |
| 🧭 Safari Websites | While Using >   |
|                   |                 |

## <u>Click the browser</u> <u>name to change</u> <u>location settings</u>

Ensure there is a checkmark next to 'While using ap' and ensure 'Precises location' is toggle on.

This should appear in green as shown in the picture.

Congratulations! You've successfully enabled your location.

## ALLOW LOCATION ACCESS Never Ask Next Time Or When I Share While Using the App App explanation: "Websites you visit may request your location." Precise Location Allows apps to use your specific location. With this setting off, apps can only determine your approximate location.

4